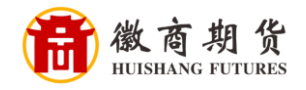

招商銀行

招商银行手机银行银期签约流程

登录招商手机银行,点击"全部"

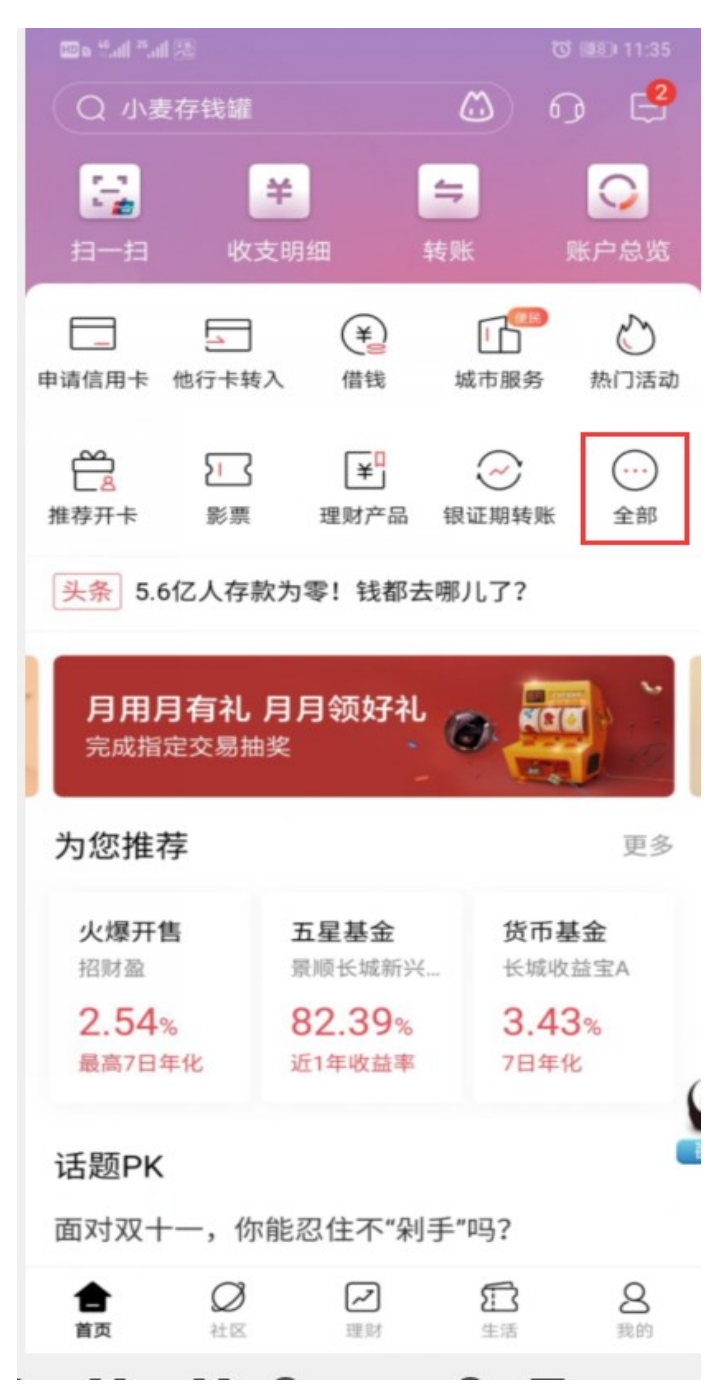

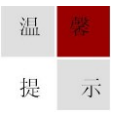

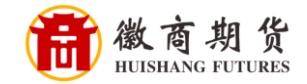

选择"理财"

| 🖾 ht. <sup>25</sup> .111. <sup>28</sup> |             |           | C 💷 11:35 |  |
|-----------------------------------------|-------------|-----------|-----------|--|
| く Q 小麦存钱罐                               |             |           | ٢         |  |
| 为您推荐                                    |             |           |           |  |
| 信用卡                                     | 【】<br>他行卡转入 | (¥)<br>借钱 | 山城市服务     |  |
| 心熱门活动                                   | 推荐开卡        | 影票        | ¥<br>理财产品 |  |
| 第三方服务                                   | 查询          | 理财        | 转账        |  |
| <b>会</b> 公积金查询                          | 高德打车        | 电子社保卡     | の更多       |  |
| 查询                                      |             |           |           |  |
| G                                       | 1.          | Ę¥        | ¥         |  |
| 账户总览                                    | 收支明细        | 我的账本      | 交易查询      |  |
| 理财                                      |             |           |           |  |
| -0-                                     | 181.        | ¥         | 000       |  |
| 朝朝盈                                     | 摩羯智投        | 理财产品      | 基金        |  |
| VIP                                     | Ē₽          | Ş         |           |  |
| 私宣专区                                    | 存款          | 保險        | 莆余        |  |

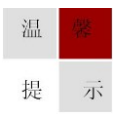

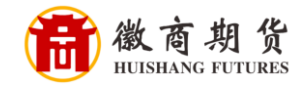

选择"银证期转账"

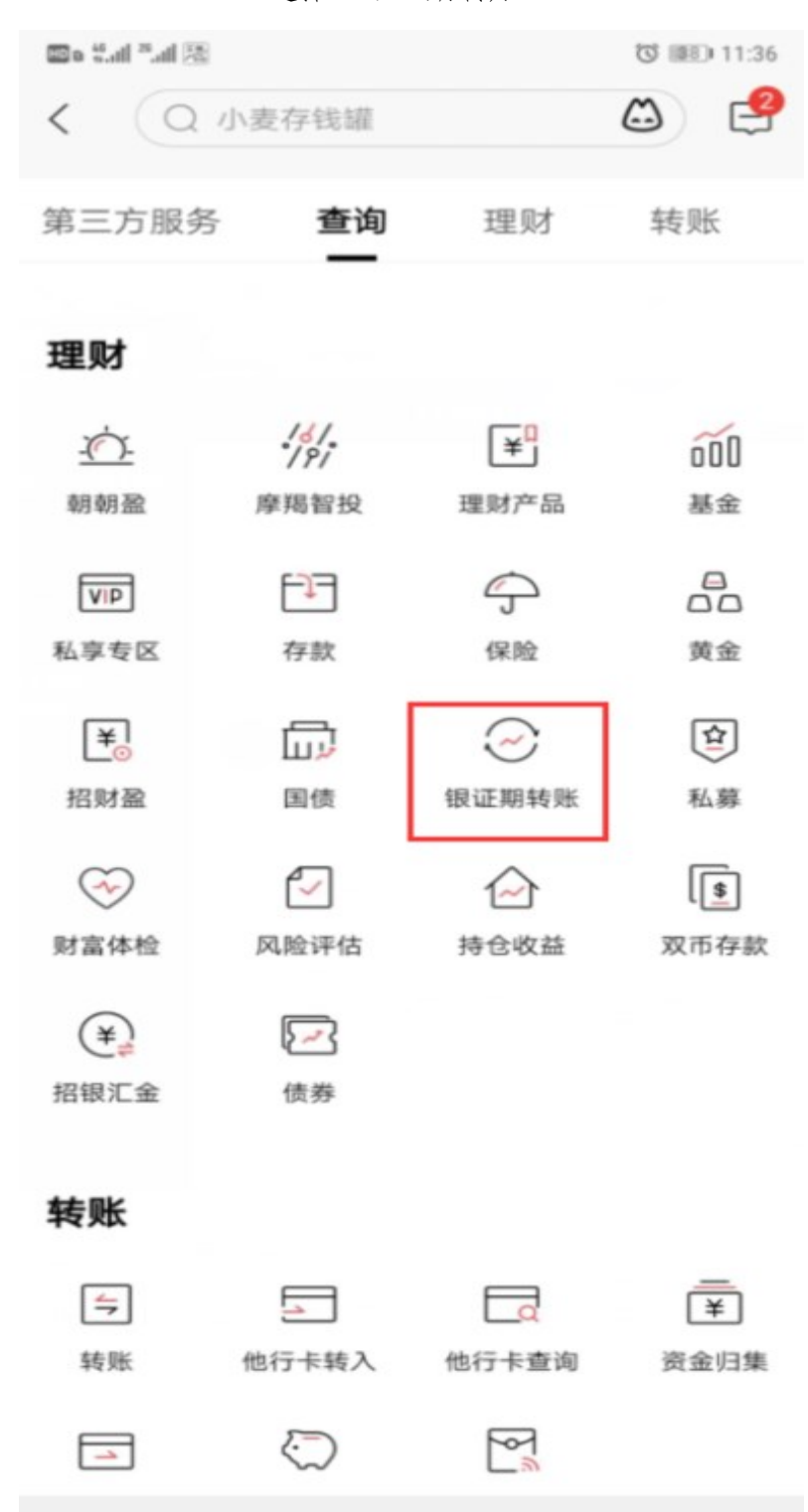

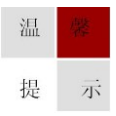

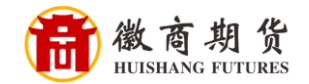

| 🖽 o 🏥 il 🖓 all 🕅 | 8     | C 💷 11:36          |
|------------------|-------|--------------------|
| <                | 银证期转则 | ź . <mark>9</mark> |
| 银证服务             |       | >                  |
| 银证转账             |       | >                  |
| 银期转账             |       | >                  |
| 银商转账             |       | >                  |
| 支付中介             |       | >                  |
|                  |       |                    |
|                  |       |                    |

选择"银期转账"

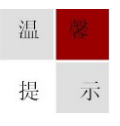

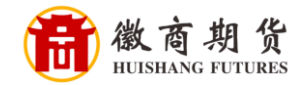

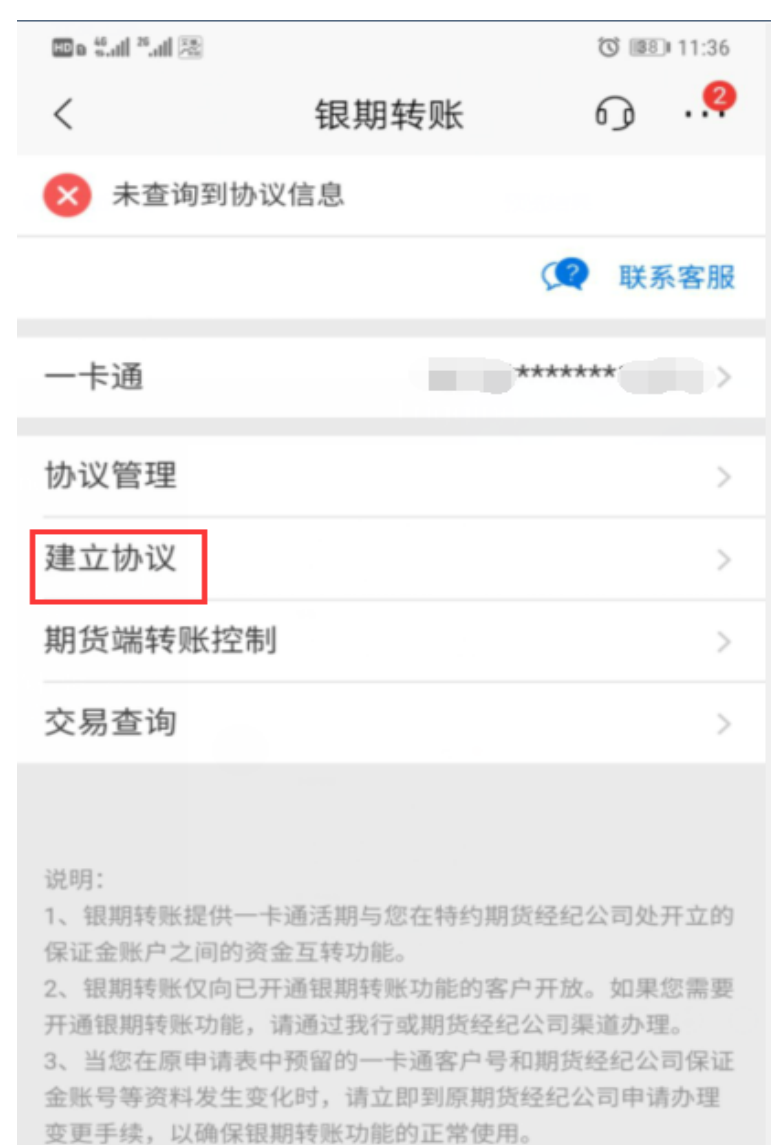

在"银期转账"的界面,点击"建立协议"

4、银期转账的服务时间为特约期货经纪公司工作时间(一般为 每周一至周五的上午9点至下午3点半之间)。

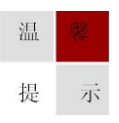

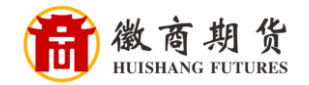

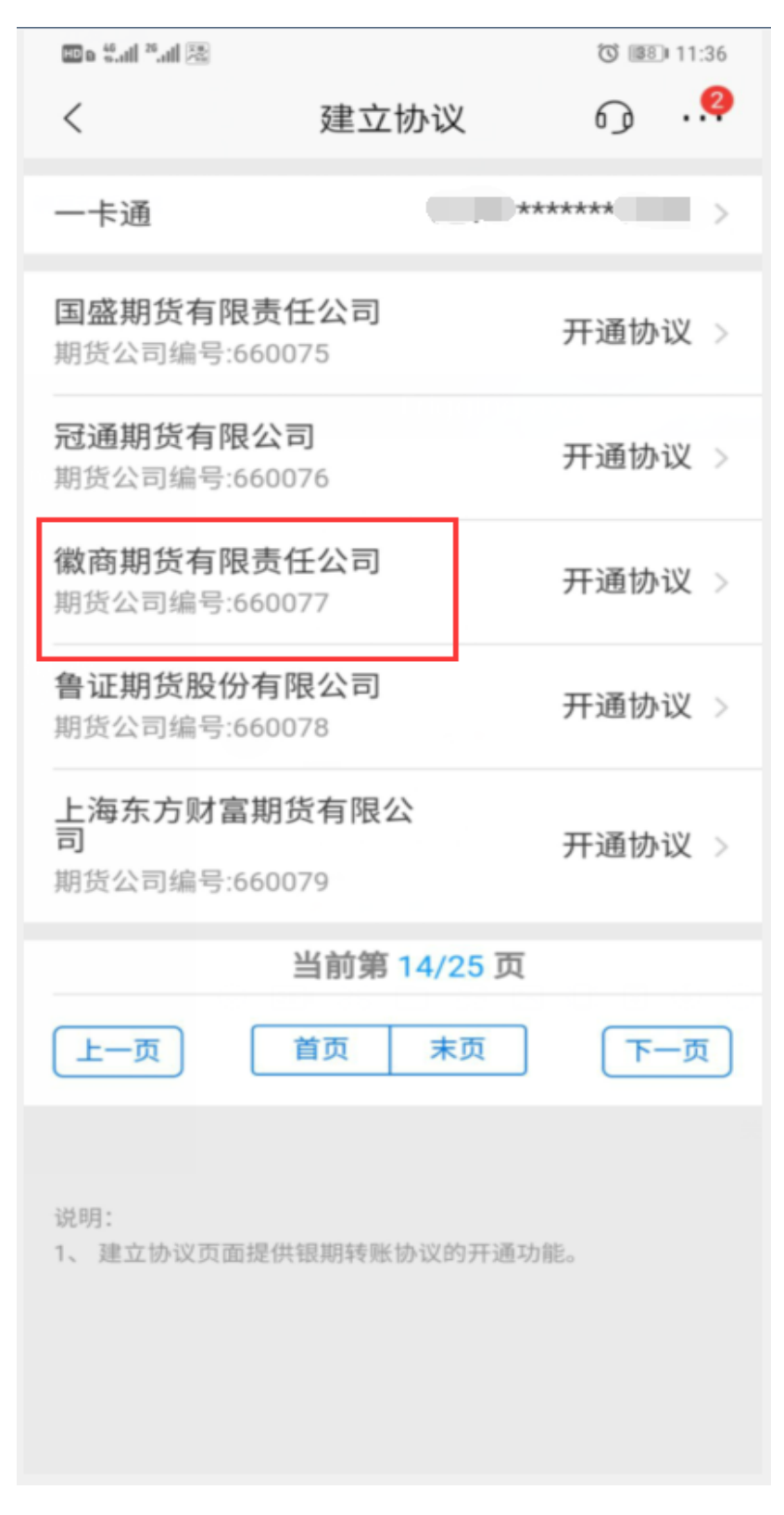

选择我司"徽商期货有限责任公司"(大约在14页)

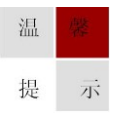

徽商期货 HUISHANG FUTURES

选择我司,在开通协议里勾选"期货端活期转保证金"、"期货端保证金 转活期"(如果不勾选会导致期货端无法出入金),并填写个人信息以及保证 金账号(在我司开户的期货账号)、保证金密码(我司期货账户的资金密 码)、取款密码(银行卡密码),勾选同意协议,点击"确认"即可签约

| 11. <sup>25</sup> a.11 |      | 0 💷 11:37 |  |  |
|------------------------|------|-----------|--|--|
| <                      | 开通协议 | ം         |  |  |
| 当前一卡通                  |      | ******    |  |  |
| 期货公司                   | 徽商期货 | 有限责任公司    |  |  |
| 期货端转账控制                |      |           |  |  |
| 期货端活期转保证               | 金    |           |  |  |
| 期货端保证金转活               | 期    |           |  |  |
| 币种                     |      | 人民币 >     |  |  |
| 客户姓名                   |      |           |  |  |
| 证件类型                   |      | 身份证 >     |  |  |
| 证件号码                   |      |           |  |  |
| 保证金账号                  |      | 1.        |  |  |
| 保证金密码                  |      |           |  |  |
| 取款密码                   |      |           |  |  |
| 已阅读并同意协议条款             |      |           |  |  |
| 确定                     |      |           |  |  |
|                        |      |           |  |  |

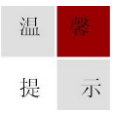